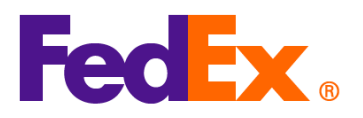

## 如何查詢 HS 代碼指南

國際商品統一分類代碼 (Harmonized System Code, 簡稱「HS 代碼」) 對於進口清關至不同

國家/地區至關重要。根據運送目的地的不同,它可能有不同的名稱,例如美國稱為統一關稅表代

碼 (Harmonized Tariff Schedule code , 簡稱 「HTS 代碼」)。

若要運送至美國·輸入正確的 10 位數 HTS 代碼有助於識別和分類進口商品·避免潛在的海關 延遲、額外費用和貨件扣留。

FedEx 提供以下工具,協助客戶根據不同的運送方式和偏好找到正確的 HS 代碼:

| 工具                                                                | 說明                                                        | 推薦對象                    |
|-------------------------------------------------------------------|-----------------------------------------------------------|-------------------------|
| <u>Global Trade Manager</u><br>( <u>GTM)</u>                      | 這個線上工具可協助您為產品確定正確的 HS<br>代碼。您可以在 FedEx 網站上使用產品描述進<br>行搜尋。 | 任何需要簡單方式查詢<br>HS 代碼的客戶。 |
| <u>FedEx Ship</u><br><u>Manager™ at</u><br><u>fedex.com (FSM)</u> | 在建立貨件過程中 · 您可以透過關鍵字搜尋來查<br>詢 HS 代碼 ·                      | 使用 FSM 建立貨件的客<br>戶。     |

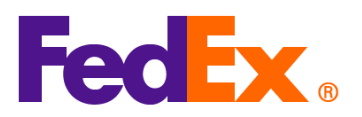

| 自己的系統或 使用 FedEx API 直接整合的企業客戶。 |
|--------------------------------|
|                                |

注意:使用上述所有工具皆需登入 fedex.com 帳戶。

| FedEx 電子化工    | 簡單的操作步驟                                                                                                    |  |  |
|---------------|----------------------------------------------------------------------------------------------------|--|--|
| 具             |                                                                                                    |  |  |
| Global Trade  | 1. 前往 Global Trade Manager: <u>https://www.fedex.com/GTM?cntry_code=tw_english</u>                                                                                                    |  |  |
| Manager (GTM) | 2. 點選「Harmonized Code Search」,登入帳戶。                                                                                                    |  |  |
|               | Product Profiles     FedEx Global Trade Manager                                                                                                    |  |  |
|               | International Resource     Center     Select the tool you need or check more than one to combine several tools then press "Go". All Tools                                                                                                    |  |  |
|               | View what the<br>EedEx, Global Trade                                                                                                    |  |  |
|               | Manager can do for you.       □ Estimate Duties and Taxes Estimate the duties and taxes that will be levied against your international shipment.       □ Denied Party Screening Identify individuals, companies, and other parties that have been denied international business transactions. |  |  |
|               | Country/Territory Profiles<br>Get a snapshot of country/territory information<br>including demographics, business information<br>and statistics.                                                                                                    |  |  |
|               | Go                                                                                                    |  |  |
|               | 3. 選擇目的地「國家/地區」·輸入產品或 HS 代碼進行搜尋。                                                                                                    |  |  |
|               | FedEx.                                                                                                    |  |  |
|               |                                                                                                    |  |  |
|               | Harmonized Code Search                                                                                                    |  |  |
|               | Harmonized codes are used internationally to catalog and describe products for tariff and regulatory purposes.<br>Select the destination country/territory and enter a product description or Harmonized Code for which to<br>search:                                                         |  |  |
|               | Country/Territory Select a country/territory  Search For All of these words  Search                                                                                                    |  |  |
|               | 4 找出最符合您想要分類的物品說明與 HS 代碼。                                                                                                    |  |  |

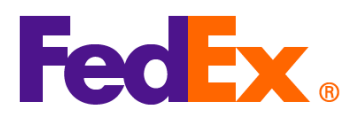

| [           |                                                                                                    |
|-------------|----------------------------------------------------------------------------------------------------|
|             | FoolEx                                                                                                    |
|             | Close Window                                                                                                    |
|             | Hermoniand Onde Onersh Darytha                                                                                       |
|             | Harmonized Code Search Results () Help V                                                                             |
|             |                                                                                                    |
|             | 11 results returned for "silk knitted blouse"                                                                        |
|             | Review the results below and find the description that best matches the item you wish to classify. Where applicable, |
|             | click the associated code or description to further refine classification results.                                   |
|             |                                                                                                    |
|             | Country/Territory United States   Search For silk knitted blous All of these words   Search                          |
|             | Harmonized Code Description <back< td=""></back<>                                                                    |
|             | 6106 - Of other textile materials:                                                                                   |
|             | 6108.90 • Of other textile materials:                                                                                |
|             | Of wool or fine animal hair:                                                                                         |
|             | ☑ 6106.90.101000 Women's (438)                                                                                       |
|             | ☑ 6106.90.102000 Girls' (438)                                                                                        |
|             | Of silk or silk waste:                                                                                               |
|             | E 105.30.150000 Containing 70 percent or more by weight of silk waste (739)     Other:                               |
|             | Outer.                                                                                                    |
|             | E 6106.50.252000 Subject to wool restaints (438)                                                                     |
|             | ☑ 6106.90.253000 Subject to man-made fiber restraints (639)                                                          |
|             | ☑ 6106.90.255000 Other (838)                                                                                         |
|             | Other:                                                                                                    |
|             | ☑ 6106.90.301000 Subject to cotton restraints (339)                                                                  |
|             | 년 6106.90.302000 Subject to wool restraints (438)<br>전 6106.90.302000 Subject to wool restraints (428)               |
|             | E 6105.90.3004000 Object of mainmade international (OSP)                                                             |
|             |                                                                                                    |
|             | < Back                                                                                                    |
|             |                                                                                                    |
|             |                                                                                                    |
|             |                                                                                                    |
| EadEx Ship  |                                                                                                    |
| redex ship  |                                                                                                    |
| Manager™ at | │1. 在「包裹內容物」區段中點選「新增物品」。                                                                                             |
|             |                                                                                                    |
| tedex.com   |                                                                                                    |
| (精巧模式 / 互   | ◎ 包裹內容物                                                                                                    |
|             |                                                                                                    |
|             |                                                                                                    |
|             | 1X199 国際問品院一刀現11碼(HSCUDE) 表垣地 数量 重量 海關単報値                                                                            |
|             |                                                                                                    |
|             |                                                                                                    |
|             | 尚未定義任何物品。請至小新增一個物品。                                                                                                  |
|             | 1977年11日1日11日1日1日1日1日1日1日1日1日1日1日1日1日1日1日1                                                                           |
|             |                                                                                                    |
|             | 新增物品 载入物品資料                                                                                                    |
|             |                                                                                                    |
|             |                                                                                                    |
|             | │2. 在「國際商品統一分類代碼」欄位輸入關鍵字搜尋 HS 代碼。                                                                                    |
| L           |                                                                                                    |

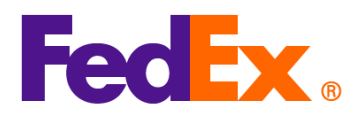

|            | 新增商品項目                                                                                                    |
|------------|----------------------------------------------------------------------------------------------------|
|            | 物品說明 (英文) * ⑦<br>AUOZR92MEL/6204491000/Ladies' 100% silk knitted blouse, for casual wear                                                                                                    |
|            | <ol> <li>輸入物品的國際商品統一分類代碼或相關關鍵字,即可找到分類。</li> </ol>                                                                                                    |
|            | 回際商品統一分類代碼<br>Ladies' 100% silk knitted blouse. for casual wear                                                                                                    |
|            | 共 25 個搜尋結果: Ladies' 100% silk knitted blouse, for casual wear                                                                                                    |
|            | Women's or girls' blouses, shirts and shirt-blouses Of silk or silk waste 6206.10                                                                                                    |
|            | Women's or girls' blouses, shirts and shirt-blouses Containing furskin 6206.10.100.5                                                                                                    |
|            | Men's or boys' overcoats, car-coats, capes, cloaks, anoraks (including ski-<br>jackets), wind-cheaters, wind-jackets and similar articles, other than those of<br>heading 6203 Of wool or fine animal hair<br><b>6201.20</b> |
|            | · · · · · · · · · · · · · · · · · · ·                                                                                                    |
|            | 另存為新的商品項目資料                                                                                                    |
|            |                                                                                                    |
|            | 3. 找出最符合您想要分類的物品說明與 HS 代碼,填寫其他商品資訊後點選「儲存」。                                                                                                    |
| FedEx APIs | 請透過 <u>FedEx API 請求表單</u> 提交您的 HS 代碼查詢 API 申請。經過驗證後,我們將與您聯繫<br>並提供詳細的編碼指南。                                                                                                    |
|            | 注意:HS 代碼查詢 API 僅提供給直接整合 FedEx API 的客戶。                                                                                                    |
|            |                                                                                                    |
|            |                                                                                                    |
|            |                                                                                                    |